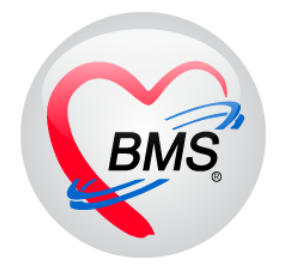

# คู่มือการใช้งาน โปรแกรม BMS HOSxP XE

# ระบบงานคลินิกพิเศษ

# โรงพยาบาลสมเด็จพระยุพราชกระนวน

จังหวัดขอนแก่น

บริษัท บางกอก เมดิคอล ซอฟต์แวร์ จำกัด

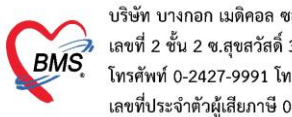

#### การเข้าหน้าจอระบบซักประวัติ

เข้าเมนูทำงาน คลิกเมนู Nurse > Nurse Workbench เพื่อเข้าหน้าจอทำงาน

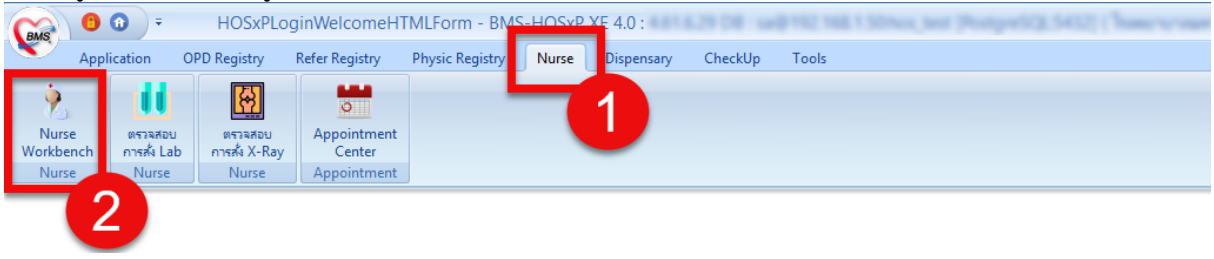

แสดงหน้าจอเมนู

### 1. วิธีค้นหาคนไข้

<u>กรณีหาจาก HN</u> : พิมพ์เลข HN ในช่อง HN แล้วกดแป้น Enter ที่คีย์บอร์ด 1 ครั้ง

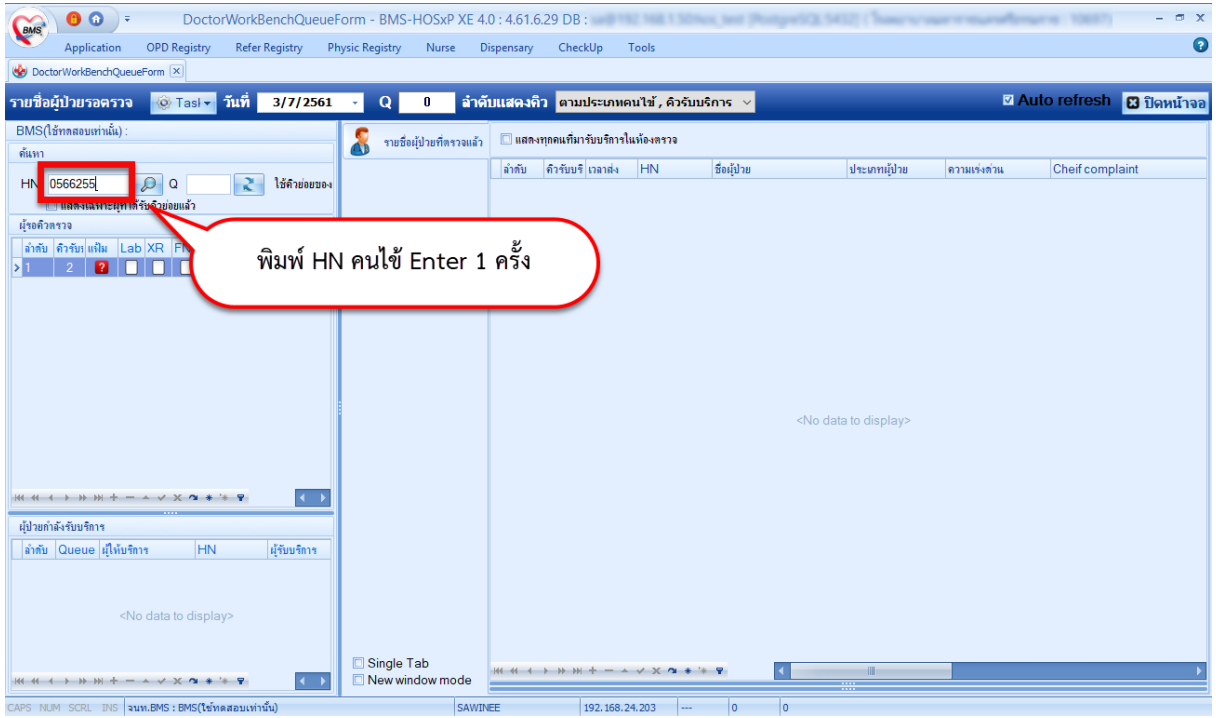

แสดงหน้าจอค้นหาจากช่อง HN

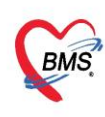

<u>กรณีหาจากคิวที่มารับบริการในวัน</u> : โดยการพิมพ์เลขลำดับคิวการมารับบริการในวัน (คิวที่ออกจากงานเวช ระเบียน) ในช่อง Q แล้วกดแป้น Enter ที่คีย์บอร์ด 1 ครั้ง

| 🙀 🖲 💿 🗧 🛛 DoctorWorkBenchQueue                               | Form - BMS-HOSxP XE                                     | 4.0 : 4.61.6.29 DB :              | 192 Not 1 30 Not            | Just (Postgorfic)                                                        | 15432] (Thomasuri | ur r narden  | urres: 10687)   | - 🖷 X     |
|--------------------------------------------------------------|---------------------------------------------------------|-----------------------------------|-----------------------------|--------------------------------------------------------------------------|-------------------|--------------|-----------------|-----------|
| Application OPD Registry Refer Registry P                    | Physic Registry Nurse                                   | Dispensary CheckUp                | Tools                       |                                                                          |                   |              |                 | 0         |
| SoctorWorkBenchQueueForm                                     |                                                         |                                   |                             |                                                                          |                   |              |                 |           |
| รายชื่อผู้ป่วยรอดรวจ 🥘 Tasl 🗸 วันที่ 3/7/2561                | 🗸 Q ລຳ                                                  | เดีบแสดงดิว <mark>ตามประเภ</mark> | ทคนไข้ , คิวรับบริ <i>f</i> | וז v                                                                     |                   | ⊠ Ai         | uto refresh 🛛 🛛 | ปิดหน้าจอ |
| BMS(ใช้ทุดสอบเท่าเนิ้น) :                                    | 🤱 รายชื่อผู้ป่วยที่ตรวจแล่                              | กั่ว □ แสดงทุกคนที่มารับบริก      | เรในท้องตรวจ                |                                                                          |                   |              |                 |           |
| nusi                                                         |                                                         | ลำดับ คืวรับบรี เวลาส่            | HN                          | ชื่อผู้ป่วย                                                              | ประเภทผู้ป่วย     | ความเร่งด่วน | Cheif complaint |           |
| HN Q 2 ไม้คำข่อขบอง                                          |                                                         |                                   |                             |                                                                          |                   |              |                 |           |
| มุ้รอคิวตรวจ                                                 |                                                         |                                   | 2.                          |                                                                          |                   |              |                 |           |
| ลำดับ ดิวรับทุแฟ้ม Lab XR FN Rx AR 1<br>>1 2 2               | พิมพ์ลำดับคิวค                                          | นไข้ Enter 1 ศ                    | รัง                         |                                                                          |                   |              |                 |           |
|                                                              | 2                                                       |                                   |                             |                                                                          |                   |              |                 |           |
|                                                              |                                                         |                                   |                             |                                                                          |                   |              |                 |           |
|                                                              |                                                         |                                   |                             |                                                                          |                   |              |                 |           |
|                                                              |                                                         |                                   |                             |                                                                          |                   |              |                 |           |
|                                                              |                                                         |                                   |                             |                                                                          |                   |              |                 |           |
|                                                              |                                                         |                                   |                             | <no< td=""><td>data to display&gt;</td><td></td><td></td><td></td></no<> | data to display>  |              |                 |           |
|                                                              |                                                         |                                   |                             |                                                                          |                   |              |                 |           |
|                                                              |                                                         |                                   |                             |                                                                          |                   |              |                 |           |
|                                                              |                                                         |                                   |                             |                                                                          |                   |              |                 |           |
| ผู้ป่วยกำลังรับบริการ                                        |                                                         |                                   |                             |                                                                          |                   |              |                 |           |
| ิลาสบ Queue ผู้เหมรการ HN ผู้รบบรการ                         |                                                         |                                   |                             |                                                                          |                   |              |                 |           |
|                                                              |                                                         |                                   |                             |                                                                          |                   |              |                 |           |
| <no data="" display="" to=""></no>                           |                                                         |                                   |                             |                                                                          |                   |              |                 |           |
|                                                              |                                                         |                                   |                             |                                                                          |                   |              |                 |           |
| ₩                                                            | <ul> <li>Single Tab</li> <li>New window mode</li> </ul> | ₩ « < > >> >+                     | ^ ✓ X <b>3 *</b> '*         | 7                                                                        |                   |              |                 | •         |
| CAPS NUM SCRL INS <mark>จนท.BMS:BMS(ใช้ทดสอบเท่านั้น)</mark> | SAV                                                     | /INEE 192.16                      | 8.24.203                    | 0 0                                                                      |                   |              |                 |           |

#### แสดงการเลือกผู้ป่วยจากคิวที่มารับบริการในวัน

## 2. ลงข้อมูลสัญญาณชีพ

กรอกข้อมูล สัญญาณชีพของคนไข้

| 🧖 รายชื่อผู้ป่วยที่ตรวจแล้ว | <u>บันทึกข้อมูลสักประวัดิ</u> ใบริษรงมหาซ์ EMR ตึ่ง Lab ตึ่ง X-Ray Check Up 🖋 ของปล Task 👻 🗋 ยันทึก [F9] 🔀 ปีค                                                                     |
|-----------------------------|----------------------------------------------------------------------------------------------------|
|                             | ម្ម័នប្រទ័ពទេ                                                                                                    |
| รายชื่อผู้ป่วย Consult      | ต้านำหน้า น.ส ชื่อ าหตลอมtest นามสถุล ระบบHOSXP เหส หญิง -                                                                                                    |
| 🔒 น ส ทดสอบtest ระบบH[210]  | วันเกิด 8/6/2521 - อายุ 44 มี 3 เคือน 22 วัน หนู่เลือด 🗛 มัครประ                                                                                                    |
| •                           | แห้ยก ทุกสองแห้ยก PMH โละแงโละจังสัง                                                                                                    |
|                             | HN 000031134 โทรโนวินองมหาย EMR ลังLab ลังX-Ray Check Up 🦽 ของโล Task 🗸 🗋 บันทึก (F9) 🚺 โด                                                                                         |
|                             | บ้านลอบที่ 34 หมู่ที่ ถนน คำบล ค.ปทุมวันอเขตปทุมวัน จ.กรุงเทพมหานคร สัญชาติ ไทย                                                                                                    |
|                             | วันที่มา 30/9/2565 - เวลา 14:18 🗘 สิทธิ <mark>ข้าระเงินครบ ส่งต่อห้อง</mark> กลับบ้าน - 🗾 ความเร่งด่วน Semiu                                                                       |
|                             | แสนก ไม่ทราบแสนก การมา ถึงหนัก ส่วนสูง 160 BMI Temp. BP / PR                                                                                                    |
|                             | บันทึกข้อมูล 🕗                                                                                                    |
|                             | 📋 🧃 สัญญาณชีพ [Ctrl+F1] ประวัติ [Ctrl+F2] Vital Sign Chart ช่วยเหลือขึ้นๆ ตัดกรองกาวะชัมเสร้า การตัดกรองอื่นๆ งานป้องกันโรค งานส่งสริมสุขภาพ ARV Clinic โรตเรื่อริง การแพ้อาการ Vi |
|                             | rialy Boun                                                                                                    |
|                             | ัทสการ น้ำหนัก 58 ส่วนลูง 160 อุณหภูมิ 36.5 รอบเอว เส้นรอบดีรษะ Cm. FEV1/FEVC                                                                                                    |
|                             | โหนร์อริง อีทราดหันธ์พรร 80 อัตราดหันหัวไร 🤗 Reg RR 22 O2Sat ประจำสอน 🔹 FEV1%                                                                                                    |
|                             | การไม้สำหนอนว่า ความต้นโลหิด 125 / 85 🌢 การวัด แขนขวา - BMI 22.66 BSA 1.61 🛛 ตั้งคระภ์ 🗌 ให้หมบุตร 🗂 G6PD 🗋 AMBU 🕤 รับยาที่บ้าน                                                    |
|                             | G 0 1 P 0 1 A 0 5 อายูงตรณสุดท้าย 0 1 3 0 5 เดือน 0 5 วัน LMP → FP → CDS                                                                                                    |
|                             | การนัดหมาย 🔽 การเม้ยา ไม่มีประวัติการแม้ยา - การสูบบูหรี่ ไม่เคยสูบ - การตื่มสุรา ไม่ตื่ม - สภาพ 💦 ความเร็งด่วน Semi ui -                                                          |
|                             | nusluño kinku luzan kina Temperaturi Systolic Diastolic kinkuluiña RR lee 102 Sat 20                                                                                               |
|                             | กรวิจิจล้อย<br>Consult เรื่อนกลางกล้องรอง (กรบเรี้ยา สนุ                                                                                                    |
| E Singlo Tab                | er/énuime (interior y and and and and and and and and and and                                                                                                    |
| New window mode             | Note Go to Settings to activate Windows                                                                                                    |

#### แสดงหน้าจอสัญญาณชีพ

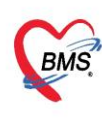

#### 3. ลงข้อมูลอาการสำคัญ cc

<u>อาการสำคัญ</u> กรอกอาการที่ผู้ป่วยเป็นเพื่อบันทึกและส่งไปยังห้องแพทย์

- หมายเลข 1 ให้กรอกข้อมูล Chief Complaint (CC)
- ้หมายเลข 2 เพิ่มระยะเวลาที่ผู้ป่วยเป็นให้เลื่อนที่ลูกศร เพิ่ม หรือ ลง และสามารถพิมพ์ตัวเลขได้
- หมายเลข 3 เพิ่มหน่วย เช่น นาที ชั่วโมง วัน สัปดาห์ เดือน ปี

หมายเลข 4 คลิกที่ปุ่มเพิ่ม เพื่อเพิ่มและบันทึกข้อมูลอาการสำคัญ

| GMS                                                                                                    | 🖸 🚯 🗧 🛛 Do              | torWorkBenchQueueForm - BMS-HOSxP XE 4.0 : 4.61.6.29 DB - 👼 🗙                                                                                                    |
|----------------------------------------------------------------------------------------------------|-------------------------|----------------------------------------------------------------------------------------------------|
| ×,                                                                                                    | Application OPD Regis   | r Refer Registry Physic Registry Nurse Dispensary CheckUp Tools                                                                                                    |
| 🌚 DoctorW                                                                                                    | VorkBenchQueueForm 🗵    |                                                                                                    |
| รายชื่อผู้ป่                                                                                                    | ่วยรอตรวจ 🛛 🎯 Tas       | วันที่ 3/7/2561 🗸 Q 🛛 ลำดับแสดงคิว ตามประเภทคนไข้, คิวรับบริการ 🗸 🛛 🛛 Auto refresh 🖸 ปิดหน้าจอ                                                                                                    |
| BMS(ใช้ท<br>ค้แหา                                                                                                    | รายชื่อผู้ป่วยที่ตระ    | ก์ เป็นทึกที่อมูลขึกประวัติ ใบรับของเหทย์ EMR สิ่ง Lab สิ่ง X-Ray Check Up 🦽 ของปล Task 🔹 🕒 มันทึก [F9] 🔀 ปัต<br>เสียบริการ                                                                                                    |
| HN<br>มี<br>ผู้รอคิวตร                                                                                                    | มางหนูนิต<br>ส          | 2] ทำแว้าหน้า แรง • ซึ่ง หนูนิด แรมสถุง มหา หนึ่ง •<br>วันเติด 1/7/2482 • งาย 79 ปี 0 เดือน 2 วัน หนู่เมือด • บัตร ประ.<br>เหยา PMH โทลประวัทสา โรดเรื่อรัง เม็ดครั้งหน้า                                                                                                    |
| ลำดับ คืว                                                                                                    |                         | HN มีการศัพท์ มีอถือ ดิมิว<br>บ้านเอชที่ 261 หมุที่ 2 ดนน ดำบล ดภ่าแหงเอา อ.เมืองแลงศรีธรรมราช จ.แลงศรีธรรมรา สัญชาติ ไทย                                                                                                    |
| <no< th=""><th></th><th>านทีมา 3/7/2561 - เวลา 13.08 ≎ สิทธิ ข้าระงินตรบ ต่งต่อห้อง BMS(ใช้ทุกสอบเท่าเนิ้ม) - เฏิตาวมหังต่าน ปกติ<br/>ปันร์ก็อยู่อ</th></no<> |                         | านทีมา 3/7/2561 - เวลา 13.08 ≎ สิทธิ ข้าระงินตรบ ต่งต่อห้อง BMS(ใช้ทุกสอบเท่าเนิ้ม) - เฏิตาวมหังต่าน ปกติ<br>ปันร์ก็อยู่อ                                                                                                    |
| data to<br>display<br>>                                                                                                    | •                       | ทำไป อัญญาณอิห [Ctrl+F1] ประวัติ[Ctrl+F2] Vital Sign Chart ช่วยเหลือดีนๆ ลักลรองกวระธินเคร่า การศักครองดันๆ งานเป็องกันโรล งานสังเตริมสุขภาพ โรลเร็ตรัง<br>เริ่มกับ ให้เพิ่ม เมลา ไร้กิ่น เมลา ไร้กิ่น Temperaturi,Systolic Diastolic ด้ายหนังรัก RR Pulse O2.Sat<br>โรลเร็ตรัง<br>การให้กับแนะนั่ง พ.ศ. 4 + > > พ.+                                                                                                    |
| เส ส ง ง<br>ผู้ป่วยกำลัง<br>ลำดับ Q                                                                                                    |                         | การแห้ยา<br>การสังหัน<br>การสังหัน<br>การสำหนิ<br>การสำหนิ<br>การการการการการการการการการการการการการก |
|                                                                                                    | Single Tab              | Consult<br>av/arbanna<br>Note<br>arbanna<br>M (( ( ) )) M + - + V X • + * V<br>( )<br>( )<br>( )<br>( )<br>( )<br>( )<br>( )<br>( )                                                                                                    |
| CAPS NUM                                                                                                    | SCRL INS 3110.BMS : BMS | ัทหสอบเท่ารับ SAWINEE 192.168.24.203 0 0                                                                                                    |

แสดงหน้าจออาการสำคัญ

#### เมื่อลงข้อมูลอาการสำคัญเรียบแล้วจะได้ตามภาพ

| ทั่วไป<br>หัตถการ                   | สัญญาณชีพ [Ctrl+F1] ประวัติ [Ctrl+F2] Vital Sign Chart ช่วยเหลืออื่นๆ ดัดกรองกาวะชีมเคร้า การกัดกรองอื่นๆ งานป้องกันโรก งานจัดเวช งานต่งเลริมสุขภาพ โรลเรื่อรัง การแห้อน<br>ได้เฉ้น วันที่ เวลา เว้าล |  |
|-------------------------------------|----------------------------------------------------------------------------------------------------|--|
| โรคเรื้อรัง<br>การให้ดำแน           | เมื่อกดเพิ่มแล้วให้ข้อมูลอาการสำคัญ ลงมาแสดงด้านล่าง                                                                                                    |  |
| การแพ้ยา<br>การนัดหมาย<br>การส่งตัว | อาการสาคญ<br>CC ระยะเวลา 0 🗘 - 📫 เกิม 🗹 Search เกิม CC ลบ CC                                                                                                    |  |
| การวินิจฉัย<br>Consult              | ลำดับ อาการสำคัญ<br>> 1 หน้ามือ ปวดหัว 2 ทัน จนท.BMS 3/7/256114:27:30                                                                                                    |  |
| ยา/ค่าบริการ<br>Note                |                                                                                                    |  |
| ผ่าตัด<br>การตรวจร่างกาย            |                                                                                                    |  |

#### แสดงหน้าจออาการสำคัญ(ต่อ)

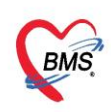

## 4.ลงทะเบียนคนไข้เข้าคลินิกพิเศษ

| รายชื่อผู้ป่วยรอดรวจ 🧔 Те                                                                                                    | เ⊪่ วันที่ 11/7/2561 - Q 👘 ลำดับแสดงคิว ตามประเภทคนไข้, คิวรับบริการ 🗸 🛛 🖉 Auto refresh 🔀 ปิดหน้าจ                                                                                                    | อ |
|----------------------------------------------------------------------------------------------------|----------------------------------------------------------------------------------------------------|---|
| 🧏 รายชื่อผู้ป่วยที่ตรวจแล้ว                                                                                                    | i บันทึกข้อมูลท้องดรวจ ใบรับของแททย์ EMR สิ่งLab สิ่งX-Ray Check Up 💋 ของปล Task 🗸 🎦 มันทัก (F9) 🛛 มีค<br>โดนสถ้าวย                                                                                                    |   |
| ามซือผู้ป่าม Consult                                                                                                    | <ul> <li>ขึ้นแล้วร้อง</li> <li>ชื่อ</li> <li>หน่าน เมือง</li> <li>ชื่อ</li> <li>หน่าน เมือง</li> <li>หน่าน เมือง</li> <li>หน่านาน เมือง</li> <li>หน่าน เมือง</li> <li>หน่านาน เมือง</li> <li>หน่าน เมือง</li> <li>หน่าน เมือง</li> <li>หน่าน เมือง</li> <li>หน่าน เมือง</li> <li>หน่าน เมือง</li> <li>หน่าน เมือง</li> <li>หน่าน เมือง</li> <li>หน่าน เมือง</li> <li>หน่าน เมือง</li> <li>หน่าน เมือง<th></th></li></ul> |   |
| Section           ซึ่ง ข้อมูลทั่วไป           การวิกประวัติ (F1)           ชื่อง ของร่างกาย (F2)           ตารวิจังกาย (F3)           ชั่ง ข้องกร (F4)           ชั่งส่อง (F5)           ชี้ ส่งส่อง (F7)           ชั่งส่อง (F7)           ข้องสารริจะก           ธังส่อง (F7)           ระดะประก           Section           Young           Single Tab |                                                                                                    |   |
| New window mode                                                                                                    |                                                                                                    | - |

| MUM | SCRL | INS | วรพจน์ สุขจิต,นาย (BMS) : BMS(ใช้ทดสอบเท่านั้น) | WIN-OCQQ223QEHA | 192.168.24.206 | <br>0 |
|-----|------|-----|-------------------------------------------------|-----------------|----------------|-------|
|     |      |     |                                                 |                 |                |       |

| 😓 PatientNCDRegistryEditForm – 🗖 🗙 |                                               |           |          |             |             |          |          |                 |                |          |           |                 |           |           |                |            |      |   |
|------------------------------------|-----------------------------------------------|-----------|----------|-------------|-------------|----------|----------|-----------------|----------------|----------|-----------|-----------------|-----------|-----------|----------------|------------|------|---|
| ข้อมูลผู้ป่วยโรคเรื้อรัง           |                                               |           |          |             |             |          |          |                 |                |          |           |                 |           |           |                |            |      |   |
| ข้อมูลทั่วไป                       | J                                             |           |          |             |             |          |          |                 |                |          |           |                 |           |           |                |            |      |   |
| ดำนำหน้า                           | น.ส.                                          | +         | ชื่อ     | ทดสอบระ     | ະນນ.        | น        | ามสกุล   | เจ้าหน้าที่ho:  | sxp            |          | เพศ       | หญิง            | -         |           |                | <u>e</u> ă | งกัด |   |
| วันเกิด                            | 1/1/252                                       | 20 -      | อายุ     | 41 ปี 6 เดื | iอน 10 วัน  | ท        | มู่เลือด | -               | บัตรปชช.       | 0106     | 68010     | 72004           |           |           |                |            |      |   |
| แพ้ยา                              |                                               |           | PMH      | ไรคประจ์    | าทัว        |          |          |                 | โรคเรื้อรัง    |          |           |                 |           |           |                | นัดครั้งห  | น้า  |   |
| ΗN                                 | 128790                                        | 3         | โทร      | ศัพท์ -     |             |          | มือถือ   |                 |                | ŝ        | สีผิว     |                 |           |           |                |            |      |   |
| บ้านเลขที่                         | 100                                           | หมู่ที่   |          | ถนน         |             |          | ด้ำบล    | ต.ปากพูน อ.เ    | มืองนครศรัธร   | รรมราช   | รจ.นคร    | รศรีธรรมร       | ານ ລັญ    | ชาติ ไท   | ย              |            |      |   |
|                                    | <b>B</b>                                      |           | (        | 5           |             |          |          |                 |                |          |           |                 |           |           |                |            |      |   |
| ข้อมูลการขึ้ง                      | นทะเบยน                                       | ข้อมูลเฉพ | าะโรค    | _           |             |          |          |                 |                |          |           |                 |           |           |                |            |      | _ |
| การขึ้นทะ                          | ะเบียน                                        | ข้อมูลทะ  | ะเบียนโ  | รคเรื้อรัง  |             |          |          |                 |                |          |           |                 |           |           |                |            |      |   |
| แผนการใช้ย                         | มาปัจจุบัน                                    |           | คลินิก   | ∣เริงาบาห   | วาน         |          | -        | เลขทะเบียนกล    | 1.9            |          |           | 1               | ขึ้นทะเบี | ยน เลา    | ขทะเบียน รพ    | I.         |      |   |
|                                    |                                               | ประเว     | เทโรค    |             |             |          |          |                 |                | • ปีที่เ | เริ่มเป็น | <i>เ</i> (พ.ศ.) | 2561      | ្ញុំ ភ័រ  | นที่ขึ้นทะเบีย | น          |      |   |
|                                    |                                               | วันที่วิ  | นิจฉัย   |             |             | - สถานพะ | ยาบาลร์  | ที่วินิจฉัย     |                |          |           |                 |           |           |                |            |      |   |
|                                    |                                               | สถานะวั   | ไจจุบัน  | หาย         |             |          | -        | แพทย์ผู้ดูเ     | เล วรพจน์ลู    | สุขจิต,น | เาย (B    | MS)             |           |           |                |            | 4    |   |
|                                    |                                               |           |          | 🗆 Pre i     | register นั | ดมาทุก 0 | \$       | -<br>วัน 🔲 เป็น | ผู้ป่วยรายใหม่ |          | Pregi     | nancy           | 🗖 ຈຳ      | หน่ายผู้ป | ป่วยออกจากท    | าะเบียน    |      |   |
|                                    |                                               | รับส่งค่อ | เขิ้นทะเ | บียนจาก     |             |          | ด้น      |                 |                |          |           | ห               | น่วยขึ้นท | เะเบียน   |                |            |      |   |
|                                    |                                               |           | ห        | เมายเหตุ    |             |          |          |                 |                |          |           |                 | NAF       | P No.     |                |            |      |   |
|                                    |                                               |           |          |             |             |          |          |                 |                |          |           |                 |           |           |                |            |      |   |
|                                    |                                               |           |          |             |             |          |          |                 |                |          |           |                 |           |           |                |            |      |   |
|                                    |                                               |           |          |             |             |          |          |                 |                |          |           |                 |           |           |                |            |      |   |
|                                    |                                               |           |          |             |             |          |          |                 |                |          |           |                 |           |           |                |            |      |   |
|                                    |                                               |           |          |             |             |          |          |                 |                |          |           |                 |           |           |                |            |      |   |
| 🗧 ລນຮາ                             | 📑 ลบรายการ 🗆 พิมพ์เอกสาร 🗆 ไม่ต้องปิตหน้าต่าง |           |          |             |             |          |          |                 |                |          |           |                 |           |           |                |            |      |   |

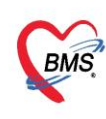

<u>หมายเลข 1</u> : คลิกที่ Tab โรคเรื้อรัง

<u>หมายเลข 2</u> : คลิกที่เพิ่มโรคประจำตัว

- <u>หมายเลข 3</u> : คลิกที่การขึ้นทะเบียน
- <u>หมายเลข 4</u> : ลงทะเบียนคนไข้เข้าคลินิกพิเศษของแต่ละหน่วยงานตรงช่อง คลินิก เมื่อลงเสร็จก็ใส่ รายละเอียดวันที่ขึ้นทะเบียน สถานะปัจจุบันและช่องอื่นๆ
- <u>หมายเลข 5</u> : สามารถลงข้อมูลเฉพาะโรคของโรคนั้นๆได้เช่น การคัดกรองตา ไต เท้า
- <u>หมายเลข 6</u> : คลิกปุ่มบันทึกเพื่อยืนยันการลงทะเบียนคนไข้เข้าคลินิกพิเศษ

#### 5.ลงนัดหมาย,พิมพ์ใบนัด

| HOSxP                                                                  | HOSxPAppointmentEntryForm – 🗖 🗙                           |                                       |                                                     |                                                                                                    |                                       |                                                                                   |                                                       |                                                                                                    |  |  |
|------------------------------------------------------------------------|-----------------------------------------------------------|---------------------------------------|-----------------------------------------------------|----------------------------------------------------------------------------------------------------|---------------------------------------|-----------------------------------------------------------------------------------|-------------------------------------------------------|----------------------------------------------------------------------------------------------------|--|--|
| ข้อมูลก                                                                | ารนัดหมาย                                                 |                                       |                                                     |                                                                                                    |                                       |                                                                                   |                                                       | 🗐 ທິນໜີໃນນັດ 🤄 Log                                                                                         |  |  |
| ข้อมุลผู้รับข                                                          | บริการ                                                    |                                       |                                                     |                                                                                                    |                                       |                                                                                   |                                                       |                                                                                                    |  |  |
| <b>ค</b> ำนำหน้า                                                       | แหง 🔹                                                     | ชื่อ ท                                | นามสกุล โปร                                         |                                                                                                    | เพศ หญิง                              |                                                                                   | 🧕 🙆 สังกัด                                            |                                                                                                    |  |  |
| วันเกิด                                                                | 6/5/2529 -                                                | อายุ 34 ปี 10 เดือน 30 วัน            | หมุ่เลือด                                           | บัตรปชช. 01                                                                                                 |                                       | 8                                                                                 | at 2                                                  |                                                                                                    |  |  |
| แพ้ขา                                                                  | ABCIXIMAB                                                 | PMH โรกประจำตัว <mark>ภูมิแพ้</mark>  |                                                     | โรคเรื้อรัง คลีนี                                                                                           | โกหอบหืด (Ast                         | hma).                                                                             | นัตครั้งหน้า <mark>[2 วัน</mark> ]                    | 7 เมษายน 2564 08:00                                                                                        |  |  |
| HN                                                                     | 8                                                         | โทรสัพท์ 93                           | มือกือ 01 <b>.</b>                                  |                                                                                                    | ลียิว                                 |                                                                                   |                                                       |                                                                                                    |  |  |
| บ้านเลขที่                                                             | 99 หมู่ที                                                 | 9/9 ถนน                               | ตำ                                                  |                                                                                                    |                                       | คร ลัญชาติไทย                                                                     |                                                       |                                                                                                    |  |  |
| วันที่มา                                                               | 30/3/2564 -                                               | เวลา 08:15 🛟 สิทธิ <mark>บ</mark> ำ   | ระเงินเอง                                           | งข้อมูลนัดห                                                                                                 | เมาย                                  | 9 จุดษักประวัติโรคจาก                                                             | การทำงาน                                              | <ul> <li>อามเร่งด่วน 5.Non I</li> </ul>                                                                    |  |  |
| แผนก                                                                   | อื่น ๆ                                                    | การมา                                 |                                                     |                                                                                                    | น่าหนัก                               | 60 ส่วนสุง 178                                                                    | BMI 18.937 Temp.                                      | 36 BP 120 / 80 PR                                                                                          |  |  |
| การเล็จหมา<br>วันที่เล็ด<br>แพทย่<br>คลินิก<br>เหตุที่เลืด<br>หมายเหตุ | าย<br>07/04/2564<br>อาณิสารารโรคทั่วไป<br>พรบแหทย์ตามเนิด | 0 0 0 0 0 0 0 0 0 0 0 0 0 0 0 0 0 0 0 | M ปฏิทิน –<br>แผนก อายุรก<br>ห้องตรวจ 999 ก<br>เห็ม | เลือกลามสา<br>ช่างเรลา 08:00 รู้<br>รรม<br>ลับบ้าน<br>- ติดต่อที่<br>ลบ ผู้บันทึก<br>บระเภท<br>เลษที่ Refer | เรางแัด<br>ถึง 13:00<br>ห้องบัตร<br>น | <ol> <li>๑ เมืองเวลา</li> <li>๑ เมืองแล้ง</li> <li>กรณีมี<br/>หรือสั่ง</li> </ol> | แสละเร็อแหทย่ครมดำแหน่งที<br>แล้ไว้แล้ว 0<br><br><br> | 7 บบรายน 2564:พุธ [2 5ัน]<br>ในัสหมม⊎ได้<br>⊡ Auto Show Slot<br>ato Shot Search<br>อง Slot วัคชื่น MOPH IC |  |  |
| รายการอัน                                                              | รายการอื่นๆ                                               |                                       |                                                     |                                                                                                    |                                       |                                                                                   |                                                       |                                                                                                    |  |  |

- <u>หมายเลข 1</u> : ลงรายละเอียดการนัดหมาย โดยเน้นแพทย์ วันที่ แผนก คลินิก ห้องตรวจ
- ้**หมายเลข 2** : กรณีมีการสั่ง LAB X-Ray หรือการปฏิบัติตัวอื่นๆ
- **หมายเลข 3** : ติ๊กพิมพ์ใบนัด จากนั้นเลือกชื่อเครื่องพิมพ์

<u>หมายเลข 4</u> : กดปุ่มบันทึก

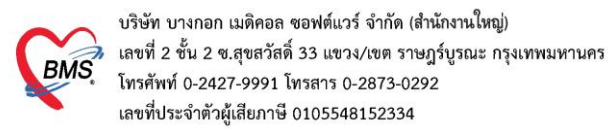

#### 6.ลงให้คำแนะนำ

| รายชื่อผู้ป่วยรอดรวจ 🧕                                              | Tesk≖ วันที่ 22/1/2560 - Q 2 Auto refresh                                                                                                    | / <b>เรียงตามดิว </b> 🛙 ปิดหน้าง |
|---------------------------------------------------------------------|----------------------------------------------------------------------------------------------------|----------------------------------|
| verfögigterfinersmän           verfögigter Consult              (1) | 1 ปันทึกโร้อมูลชี้กประวัสิ ใบรับรองมหาย์ EMR สิ่ง Lab สิ่งX-Ray Check Up สูร์ ขอเปล Task                                                                                                    |                                  |
|                                                                     | วันสันก 22/1/2550 - เวลา 11:24 ; สิทธิ์ รักระโรมอร<br>แมกล โดซูสารรม การมา รักษ์เขากระชุธภาพกั่วไป น้ำหนัก ส่วนสูง BMI 0 Temp. BP / PR                                                                                                    | - 🗊 ความแร้งด้วน ปกติ            |
|                                                                     | รับกำกับสุด<br>รังไป ไก้ยิน ไม้ ค้ามนะนัก หนายมาด วันที่ (ran เป้าหนักที่                                                                                                    | E C                              |
|                                                                     |                                                                                                    |                                  |
|                                                                     | Consult         7         mm8apue16, mm8ampromskupsni,<br>statismanska, svite stopsapuud,<br>statismanska, svite stopsapuud,<br>statismanska, svite stopsapuud,<br>statismanska, svite stopsapuud,<br>statismanska, svite stopsapuud,<br>statismanska, svite stopsapuud,<br>statismanska, svite stopsapuud,<br>statismanska, svite stopsapuud,<br>statismanska, svite stopsapuud,<br>statismanska, svite stopsapuud,<br>statismanska, svite stopsapuud,<br>svite stopsapuud,<br>svite stopsapu |                                  |
| 🔲 New window mode                                                   | 12 🔳 macenhiana                                                                                                    | •                                |

## <u>หมายเลข 1</u> : คลิกที่ Tab การให้คำแนะนำ <u>หมายเลข 2</u> : ติ๊กเลือกคำแนะนำที่ต้องการในช่อง Check Box ข้างหน้า

#### 7.คัดกรองภาวะแทรกซ้อน

| PatientNCDRegistryEditForm                                 | 😪 PatientNCDDMCormobidityScreenEntryForm – 🗖 🎽                |              |  |  |  |
|------------------------------------------------------------|---------------------------------------------------------------|--------------|--|--|--|
| ข้อมูลผู้ป่วยโรคเรื้อรัง                                   | การคัดกรองโรคเรื้อรัง                                         |              |  |  |  |
| ข้อมูลทั่วไป                                               | การศัคกรอง                                                    |              |  |  |  |
| ด้ำนำหน้า พลพหาร 🚽 ชื่อ นามสกุล                            | วันที่ 22/1/2560 👻 เวลา 11:58 🗘                               |              |  |  |  |
| วันเกิด 8/6/2533 👻 อายุ 26 ปี 7 เดือน 14 วัน หมู่เลือด O 👻 | · · · · · · · · · · · · · · · · · · ·                         |              |  |  |  |
| แพ้ยา โรคเรือรัง                                           | ภาวะแทรกซ้อน                                                  |              |  |  |  |
| HN 5500012 โทรศัพท์ มือถือ                                 | 🛞 คา 🗌 ได้ทำการคัดกรองภาวะแทรกข้อนทางดา 🔲 พบภาวะแทรกข้อนทางดา | 🧏 Guideline  |  |  |  |
| บ้านลขที่ 100/1 หมู่ที่ คุณน ตำบล พ.บางเหรียง อ.ร          | 🐨 m                                                           |              |  |  |  |
| ข้อมูลการขึ้นทะเมือน ข้อมูลเฉพาะโรค                        | la In                                                         |              |  |  |  |
| ข้อมูลโรคเบาหวาน                                           | 🦓 หลอดเลือดหัวใจ                                              |              |  |  |  |
| การพัดกรองการแทรกร้อน<br>การพัดกรองการแทรกร้อน             | 🚓 านอกเลือกสนอง                                               |              |  |  |  |
| 2                                                          | มี พลองเมืองส่วนปลาย                                          |              |  |  |  |
| •                                                          | ไม่มีการรับสา                                                 |              |  |  |  |
|                                                            |                                                               |              |  |  |  |
|                                                            |                                                               |              |  |  |  |
|                                                            |                                                               |              |  |  |  |
|                                                            |                                                               |              |  |  |  |
|                                                            |                                                               |              |  |  |  |
|                                                            |                                                               | <b>&gt;</b>  |  |  |  |
| อบรายการ มีหน่งเอกสาร ไม่ต้องปัดหน้าต่าง                   | B au                                                          | บันทึก 🛛 ปีค |  |  |  |

<u>หมายเลข 1</u> : คลิกที่ Tab ข้อมูลเฉพาะโรคของคนไข้ที่มีการลงทะเบียนเข้าคลินิกพิเศษ <u>หมายเลข 2</u> : คลิกที่การคัดกรองภาวะแทรกซ้อน

**หมายเลข 3** : คลิกที่ปุ่มเพิ่ม โปรแกรมจะแสดงหน้าจอการคัดกรองโรคเรื้องรังให้ลงข้อมูล

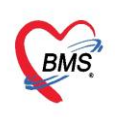

## การบันทึกข้อมูลเฉพาะโรค(ตามกลุ่มโรค 8 โรคเรื้อรัง)

#### 7.1.<u>เบาหวาน</u>

| 🏀 PatientNCDRegistryEditForm – 🗖 |                       |                     |                        |                   |                       |                   |  |  |  |
|----------------------------------|-----------------------|---------------------|------------------------|-------------------|-----------------------|-------------------|--|--|--|
| ข้อมูลผู้ป่วยโรคเรื้อรัง         | 1                     |                     |                        |                   |                       |                   |  |  |  |
| ข้อมูลทั่วไป                     |                       |                     |                        |                   |                       |                   |  |  |  |
| ดำนำหน้า 💼 🗸                     | ชื่อ                  | 😵 PatientNCDDMCorm  | obidityScreenEntryForm |                   |                       | - = X             |  |  |  |
| วันเกิด                          | อายุ                  | การคัดกรองโรคเรือ   | รัง                    |                   |                       | C Log             |  |  |  |
| แพ้ยา                            | PMH โรคประจำตัว       | การพัดกรอง          |                        |                   |                       |                   |  |  |  |
| HN                               | โทรศัพท์              | 5                   | 1000 20149             | . 4               |                       |                   |  |  |  |
| บ้านเลขที่ หมู่ๆ                 | 🚹 ถนน 🗌               | 3441 20/3/2560      | ♥ Gan 20.40            | Ŧ                 |                       |                   |  |  |  |
| ข้อมอการขึ้นทะเบีย ข้อมลเฉ       | พาะโรค                | ภาวะแทรกซ้อน        |                        |                   |                       | 1                 |  |  |  |
| ข้อมูลโรคเบาหวาน                 |                       | 🖲 ตา                | 🗹 ได้ทำการคัดกรองภาวะเ | แทรกซ้อนทางทา 🔲 เ | พบภาวะแทรกซ้อนทางทา   | 😕 Guideline       |  |  |  |
| ภาวะแทรกซ้อนปัจจบัน              |                       | 📢 ທຳ                | การทัตกรองตา           |                   |                       |                   |  |  |  |
| าารคัดกรองภาวะแทรกข้อน           | Link Const            | 2 โก                | ประเภทการตรวจ          | Opthalmoscope -   |                       |                   |  |  |  |
| 2                                |                       |                     | จอประสาทตาด้านซ้าย     | ไม่ได้ทำการพรวจ - | จอประสาทตาด้านขวา     | ไม่ได้ทำการพรวจ 🗸 |  |  |  |
|                                  |                       | Naoniaonino la      | ผล Visual aucity ช้าย  |                   | ผล Visual aucity ขวา  |                   |  |  |  |
|                                  |                       | หลอดเลือดสมอง       | ผล Visual aucity (pin  | hole) ຫ້າຍ        | ผล Visual aucity (pin | hole) ขวา         |  |  |  |
|                                  |                       | 🕅 หลอดเลือดส่วนปลา: | ผล Intra ocular ซ้าย   |                   | ผล Intra ocular ขวา   |                   |  |  |  |
|                                  |                       |                     | Macular Edema          | ไม่มี / ไม่เป็น 🕞 | Laser                 | ไม่มีข้อมูล 🗸     |  |  |  |
|                                  |                       | 💜 ปริกันต์          | ตาบอด                  | ไม่ได้ตรวจ 🔹      | ต้อกระจก              | ไม่ได้ครวจ 🗸      |  |  |  |
|                                  |                       |                     | การรักษาที่ให้         |                   |                       | 1                 |  |  |  |
|                                  |                       |                     |                        |                   |                       |                   |  |  |  |
|                                  |                       |                     |                        |                   |                       |                   |  |  |  |
|                                  |                       |                     | หมายเหตุ               |                   |                       |                   |  |  |  |
|                                  |                       |                     |                        |                   |                       | <b>.</b>          |  |  |  |
|                                  |                       |                     |                        |                   |                       |                   |  |  |  |
|                                  | 44 44 4 > >> >> +> ++ |                     |                        |                   |                       |                   |  |  |  |
| 🐻 ลบรายการ                       | 🔲 พิมพ์เอกสาร         | 🐻 ລນ                |                        |                   |                       | 🗎 บันทึก 🛛 🗙 ปิด  |  |  |  |

#### <u>7.2.ความดัน</u>

| 😔 PatientNCDRegistryEdi             | p PatientNCDRegistryEditForm _ r |                      |                                              |                   |                       |                   |  |  |  |  |  |
|-------------------------------------|----------------------------------|----------------------|----------------------------------------------|-------------------|-----------------------|-------------------|--|--|--|--|--|
| ข้อมูลผู้ป่วยโรคเรื้อรั             | จึง                              |                      |                                              |                   |                       |                   |  |  |  |  |  |
| ข้อมูลทั่วไป                        |                                  |                      |                                              |                   |                       |                   |  |  |  |  |  |
| ดำนำหน้า 💼                          | - So                             | 🍲 PatientNCDDMCormob | PatientNCDDMCormobidityScreenEntryForm – 🗖 🗙 |                   |                       |                   |  |  |  |  |  |
| วันเกิด                             | ≁ อายุ                           | การคัดกรองโรคเรือรัง | 1                                            |                   |                       | C Log             |  |  |  |  |  |
| แพ้ยา                               | PMH โรคประจำตัว                  | การคัตกรอง           |                                              |                   |                       |                   |  |  |  |  |  |
| HN                                  | โทรพัพท์                         | วันที่ 28/9/2560     | yuan 20:48                                   |                   |                       |                   |  |  |  |  |  |
| บ้านเลขที หลุ                       | ย่ 🚺 ถนน                         |                      |                                              | Ŧ                 |                       |                   |  |  |  |  |  |
| น้องรอง ครั้งแนะเป็น - สังหาย       | อมาะโคล                          | ภาวะแทรกซ้อน         |                                              |                   |                       |                   |  |  |  |  |  |
| ขอมูลการจนกระบอ<br>ข้อมูลโรคเบาหวาน | NY 11 12 5 211                   | 🔍 ตา                 | 📝 ได้ทำการคัดกรองภาวะเ                       | เทรกข้อนทางดา 🔲   | พบภาวะแทรกข้อนทางตา   | 😕 Guideline       |  |  |  |  |  |
| ภาวะแทรกซ้อนปัจจบัน                 |                                  | 🔹 🔊 ເກັກ             | การคัดกรองทา                                 |                   |                       |                   |  |  |  |  |  |
| าารทัดกรองภาวะแทรกข้อน              | สำห 2 ว่                         | 🤌 โก                 | ประเภทการตรวจ                                | Opthalmoscope -   |                       |                   |  |  |  |  |  |
| 2                                   |                                  |                      | จอประสาทตาด้านซ้าย                           | ไม่ได้ทำการทรวจ 🗸 | จอประสาทตาด้านขวา     | ไม่ได้ทำการพรวจ - |  |  |  |  |  |
|                                     |                                  |                      | ผล Visual aucity ช้าย                        |                   | ผล Visual aucity ขวา  |                   |  |  |  |  |  |
|                                     |                                  | หลอดเลือดสมอง        | ผล Visual aucity (pint                       | nole) ຫ້າຍ        | ผล Visual aucity (pin | hole) ขวา         |  |  |  |  |  |
|                                     |                                  | 🐺 หลอดเลือดส่วนปลาย  | ผล Intra ocular ซ้าย                         |                   | ผล intra ocular ขวา   |                   |  |  |  |  |  |
|                                     |                                  | (C)                  | Macular Edema                                | ไม่มี / ไม่เป็น 👻 | Laser                 | ไม่มีข้อมูล 👻     |  |  |  |  |  |
|                                     |                                  | ปราเนต               | ตาบอต                                        | ไม่ได้ทรวจ 👻      | ต้อกระจก              | ไม่ได้ตรวจ 🚽      |  |  |  |  |  |
|                                     |                                  |                      | การรักษาที่ให้                               |                   |                       | ·                 |  |  |  |  |  |
|                                     |                                  |                      |                                              |                   |                       |                   |  |  |  |  |  |
|                                     |                                  |                      | หมายเหตุ                                     |                   |                       |                   |  |  |  |  |  |
|                                     |                                  |                      |                                              |                   |                       |                   |  |  |  |  |  |
|                                     |                                  |                      |                                              |                   |                       |                   |  |  |  |  |  |
|                                     | 144 44 4 > >> >>1 ++             |                      |                                              |                   |                       |                   |  |  |  |  |  |
| 8 อบรายการ                          | 🔲 พิมพ์เอกสาร                    | 🛛 ลบ                 |                                              |                   |                       | 🎦 บันทึก 🔀 ปิด    |  |  |  |  |  |
|                                     |                                  |                      |                                              |                   |                       |                   |  |  |  |  |  |

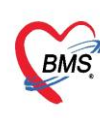

#### <u>7.3.ไต</u>

| PatientNCDRegistryEditForm – 🗖 🤉                                                                                                  |  |  |  |  |  |  |
|----------------------------------------------------------------------------------------------------|--|--|--|--|--|--|
| อมูลผู้ป่วยโรคเรื้อรัง                                                                                                    |  |  |  |  |  |  |
| อมูลทั่วไป                                                                                                    |  |  |  |  |  |  |
| the later of the second of the second                                                                                             |  |  |  |  |  |  |
| บันทึกภาวะของไต                                                                                                    |  |  |  |  |  |  |
| in mean land a                                                                                                    |  |  |  |  |  |  |
| and 14 apr 16 and Raccolleged about about Racking                                                                                 |  |  |  |  |  |  |
| มูลการขึ้นทะเมือง ข้อมูลเฉพาะโรด                                                                                                  |  |  |  |  |  |  |
| ગ્રહ્યાદિકાવિ                                                                                                    |  |  |  |  |  |  |
| วะของโรค Profile                                                                                                    |  |  |  |  |  |  |
| Undelying Disease                                                                                                    |  |  |  |  |  |  |
| Smoking status 🧿 ໄມ່ສູນ 💿 ສູນ                                                                                                    |  |  |  |  |  |  |
| US KUB Status                                                                                                    |  |  |  |  |  |  |
| Viral profile status HBsAg Anti HBS Anti HCV Anti HIV ที่หลังเล Lab                                                               |  |  |  |  |  |  |
| ระยะของโรคโต ลดลงปามาลางถึงมาก (G3b) -                                                                                            |  |  |  |  |  |  |
| การตรวจพบความมิตปกติ                                                                                                    |  |  |  |  |  |  |
| <ul> <li>         ผู้ป่วยเบาหวานที่ตรวจหม Microalbumin      </li> <li>         มีปละเดือะของม Ecotationnia (2004)     </li> </ul> |  |  |  |  |  |  |
| <ul> <li>ฐายงานการการการการการการการการการการการการการก</li></ul>                                                                 |  |  |  |  |  |  |
| 🗹 ผู้ป่วยมีอัตรากรองของไต < 60 มล./นาที/1.73 ครม. ติดต่อกันเกิน 3 เดือน                                                           |  |  |  |  |  |  |
|                                                                                                    |  |  |  |  |  |  |
| 👩 ลบรายการ 📄 พิมพ์เอกสาร 📄 ไม่ต้องปัดหน้าต่าง 🔀 ปัต                                                                               |  |  |  |  |  |  |

| PatientNCDRegistryEditForm                       |                     |                                                       | Bank Back Off    |
|--------------------------------------------------|---------------------|-------------------------------------------------------|------------------|
| ข้อมูลผู้ป่วยโรคเรื้อรัง                         |                     | SanicaEntriEntri                                      |                  |
| Sept15                                           | บันซืกข้อมอกวรใ     | ขับธิการล้างได                                        |                  |
|                                                  | ข้อมลการล้างได      |                                                       |                  |
|                                                  | a                   | FC0 use 20.54 t Orașt Durațian Off                    |                  |
| the second to be                                 | วนท 20/9/2          |                                                       |                  |
| frank int and in                                 | פואראדאיד           | 3                                                     |                  |
|                                                  | Machine/Dialyzer    | Machine                                               |                  |
| ข้อมูลการขึ้นทะเบียน <mark>ข้อมูลเฉพาะโรค</mark> | Evaluation          | Machine รหัสเครื่อง                                   |                  |
| ข้อมูลโรคได                                      | Medication          | Na Start Na Off Ca 2+ HCO3 K+                         |                  |
| ภาวะของโรค                                       | Vital Sign          | Na Variation                                          |                  |
| การล้างไท                                        |                     | Dialyzer                                              |                  |
| (2)                                              |                     | Dialyzer Dialysate Temp. Dialysate Flow               | Setup            |
|                                                  |                     | Use no. 0 🗘 TCV / Disinfectant                        | *                |
|                                                  |                     |                                                       |                  |
|                                                  |                     | Anticoaguiant บันทึกการล้างไต                         |                  |
|                                                  |                     | 🖶 เพิ่ม 🏑 แก้ไข                                       |                  |
|                                                  |                     | ล้าตับ Anticoagulant Loading Dose Maintenance Dc Note |                  |
|                                                  |                     |                                                       |                  |
|                                                  |                     | <no data="" display="" to=""></no>                    |                  |
|                                                  |                     |                                                       |                  |
|                                                  |                     |                                                       |                  |
|                                                  | 🐻 ລນ                | E                                                     | 🕈 บันทึก 🛛 🔀 ปิด |
| *** ** * ** ** *                                 | · - • • × • • * '*  | ₽                                                     | · ·              |
| <b>•</b>                                         | ີອີຫລັດດອາດ 🏾 ໄປຄັດ | ileučulu                                              |                  |
| 📴 พบรายการ                                       |                     | נו או אוויענג                                         |                  |

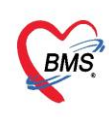

## <u>7.4.วัณโรค</u>

| 🌸 PatientN     | CDRegistryEditForm            |                           |                                         |                                  |                              |                      | - = x |
|----------------|-------------------------------|---------------------------|-----------------------------------------|----------------------------------|------------------------------|----------------------|-------|
| ข้อมูลผู้ป     | ่วยโรคเรื้อรัง                |                           |                                         |                                  |                              |                      |       |
| ส้องเราะชื่อไป |                               |                           |                                         |                                  |                              |                      |       |
| -              |                               |                           | ter- up                                 |                                  |                              | a an uniteda         |       |
| -              | 14.004 · mg 8200              | A-114 - 16                | for - 10-10                             | 10000000000                      |                              | 100                  |       |
| -              | Page Tanan                    | 141                       | 1.46                                    |                                  |                              | metal.               |       |
| -              | and the second                |                           |                                         | -                                |                              |                      |       |
| 1.000          | 1                             |                           | ta velopeter                            | i - ghad                         | Retfine                      |                      |       |
| ข้อมุลการขึ้น  | กะเบียน ข้อมลเฉพาะโรค         |                           |                                         |                                  |                              |                      |       |
| การขึ้นทะ      | บียน ข้อมูลทะเบียนโรคเรื้อรัง |                           |                                         |                                  |                              |                      |       |
| แยนก 2         | จุบัน คลินิก คลินิกวัส        | นโรค (TB CLINIC)          | - เลขทะเบียนกลาง                        | 📑 ขึ้า                           | เทะเบียน เลขทะเบียน รพ       | . 48 ออกเลขไหม่      |       |
|                | ประเภทโรค                     |                           |                                         | - ปีที่เริ่มเป็น (พ.ศ.)          | 2560 📜 วันที่ขึ้นทะเบีย      | u -                  |       |
|                | สถานะปัจจุบัน ยังรักษา        | อย่                       | - แพทย์ผู้ดูแล นายณ                     | รงศ์ชัย ธัญโชติปรีดา (BMS)       |                              | - 🗖 ñ                | u     |
|                | Pre                           | register นัดมาพก 0        | 📋 วัน 🔲 เป็นผู้ป่วยรายใ                 | หม่ 🔲 Pregnancy                  | 🔲 จำหน่ายผู้ป่วยออกจากท      | ะเบียน วันที่จำหน่าย | -     |
|                | รับส่งท่อขึ้นทะเบียนจาก       |                           | ค้น                                     | หน่ว                             | ยขึ้นทะเบียน                 |                      |       |
|                | หมายเหตุ                      |                           |                                         | a                                | ~                            |                      |       |
|                | 200417174100 Jap              |                           | 🚽 ข้อมูลร′                              | ายละเอียด                        | ของโรค                       |                      | _     |
|                | ขอมูลเฉพาเอ เรท               |                           | Ű                                       |                                  |                              |                      |       |
|                | ขอมูดาาระบอน แนะจา            |                           |                                         |                                  |                              |                      |       |
|                | ชนิดวัณโรค                    | วัณโรคในปอด               | <ul> <li>ด้านหน่งนอกปอด ด่อง</li> </ul> | มน้ำเหลือง                       | <ul> <li>หมายเทตุ</li> </ul> |                      |       |
|                | ประเภทผู้ป่วย                 | ผู้ป่วยใหม่               |                                         | Category CAT 1                   | (ผู้ป่วยใหม่ : 2HRZE/4H      | HR) - Type New M+ -  |       |
|                | ผู้ทำหน้าที่กำกับการกินย      | า อสม.                    |                                         | <ul> <li>ชื่อผู้กำกับ</li> </ul> |                              |                      |       |
|                | ผลการตรวจ CXP                 | Cavity                    |                                         | - ผู้ต้อ                         | งขัง สถานะจำหน่าย            | •                    |       |
|                |                               |                           |                                         |                                  |                              |                      |       |
|                |                               |                           |                                         |                                  |                              |                      | -     |
| 🐻 ລນຮາສ        | มการ 🗌 พิมพ์เส                | อกสาร 🔲 ไม่ต้องปิดหน้าต่า | 3                                       |                                  |                              | 💾 บันทึก             | 🗙 ปิด |
|                |                               |                           |                                         |                                  |                              |                      |       |

| ข้อมูลผู้ป่วยโรคเรื้อ                   |                    |            |          |        |                     |                                                                                                    |             |                           |       |
|-----------------------------------------|--------------------|------------|----------|--------|---------------------|----------------------------------------------------------------------------------------------------|-------------|---------------------------|-------|
| الأحمد وتحرير                           | อรัง               |            |          |        |                     |                                                                                                    |             |                           |       |
| 010012000101                            |                    |            |          |        |                     |                                                                                                    |             |                           |       |
|                                         |                    |            |          | _      |                     | -                                                                                                    |             | and an inclusion          |       |
| And in such                             |                    |            | -        | _      | _                   |                                                                                                    |             |                           |       |
|                                         |                    |            | -        | -      |                     | and the second second se |             |                           |       |
| -                                       | - 12               |            |          |        |                     |                                                                                                    | and a       |                           |       |
| -                                       |                    |            |          | -      |                     |                                                                                                    |             |                           |       |
| Frank (M. 1                             |                    |            |          | 100.00 | Ing-Balleri - Bal   | Rent                                                                                                    | -           |                           |       |
|                                         | _                  | -          |          |        | đ                   | ิษ                                                                                                    | ~           |                           |       |
| ข้อมูลการขึ้นทะเบียน <mark>ข้อมู</mark> | <b>มูลเฉพาะ</b> โร | ም          |          | ราย    | มละเอียดการ         | รักษาเฉพ                                                                                                    | าะเรค       |                           |       |
| ข้อมูลโรควัณโรค                         |                    |            |          |        |                     |                                                                                                    |             |                           |       |
| อารมารับบริการ                          | ที่นี่             |            |          |        |                     |                                                                                                    |             |                           |       |
| TT SAN TAD D STT S                      |                    |            |          |        |                     |                                                                                                    |             |                           |       |
|                                         | บันที              | าผลการทรวจ |          |        |                     |                                                                                                    |             |                           |       |
| ลรุบผลการทรวจเสมหะ                      | ລຳຕັນ              | วันที่     | เวลา     | SeqID  | สิทธิการรักษา       | เลขที่สิทธิ                                                                                                    | วันนัดถัดไป | แพทย์ผู้ตรวจ              | 161   |
| สรุปผล DST                              | > 1                | 28/9/2560  | 20:28:55 |        | เปิกจ่ายทรง         | 1                                                                                                    |             |                           |       |
|                                         | 2                  | 10/4/2560  | 00:40:11 |        | (ยกเลิก)เบิกจ่ายทรง | 1                                                                                                    |             | the followed rescond      | ผู้ที |
|                                         | 3                  | 18/6/2559  | 08:58:00 |        | (ยกเลิก)เบิกจ่ายทรง | 1                                                                                                    |             | Carlos Section Contractor | การ   |
|                                         | 4                  | 7/4/2559   | 02:54:23 | _      | (ยกเลิก)เบิกจ่ายทรง |                                                                                                    |             |                           | การ   |
|                                         | 5                  | 29/4/2558  | 01:36:07 | 1.000  | (ยกเล็ก)เบิกจ่ายทรง | 1                                                                                                    |             | and the first state       | บุคเ  |
| -                                       | 6                  | 1/4/2558   | 09:49:34 |        | (ยกเลิก)เบิกจ่ายทรง | 1                                                                                                    |             | Contraction Streeting     |       |
|                                         | 7                  | 1/4/2558   | 02:21:41 |        | (ยกเลิก)เบิกจ่ายทรง | 1                                                                                                    |             | the fulfillenced second   |       |
|                                         | 8                  | 2/4/2556   | 03:09:55 |        | (ยกเลิก)เบิกจ่ายทรง | 1                                                                                                    |             | io por many               |       |

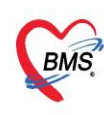

#### <u>7.5.มะเร็ง</u>

| PatientNCDRegis      | stryEditForm                          |                                                                                                    | - = ×          |
|----------------------|---------------------------------------|----------------------------------------------------------------------------------------------------|----------------|
| ข้อมูลผู้ป่วยโรค     | เรื้อรัง                              |                                                                                                    |                |
| สักรรดทั่วไป         |                                       |                                                                                                    |                |
| datable and          | - 8                                   | companied on all a lab soliday                                                                     | •              |
| Table Treatm         | · · · · · · · · · · · · · · · · · · · | The spike - decise introductor and                                                                 |                |
| -                    | Part Security                         | tudes autom                                                                                        |                |
|                      | to band                               | AA 100-71100 BD                                                                                    |                |
|                      | 41.4                                  | Recting-deployed Recting                                                                           |                |
| ข้อมูลการขึ้นทะเบียน | ข้อมูลเฉพาะโรค                        |                                                                                                    |                |
| การขึ้นทะเบียน       | คลินิก ศูนย์มะเร็ง (C                 | ANCER CENTEF - เลขทะเมียนกลาง 🦻 ขึ้นทะเมียน เลขทะเมียน รพ. 199                                     | ออกเลขใหม่     |
| แสง ปัจจุบน          | ประเภทโรค                             | <ul> <li>ปีที่เริ่มเป็น (พ.ศ.) 2560          <sup>2</sup> วันที่ขึ้นทะเมียน</li> </ul>             |                |
| 2                    | สถานะปัจจุบัน ยังรักษาอยู่            | - แพทย์ผู้ดูแล                                                                                     | 🝷 🗊 ค้น        |
|                      | 🗖 Pre regi                            | ster นัดมาทุก 🛛 🗘 วัน 🔲 เป็นผู้ป่วยรายใหม่ 🛄 Pregnancy 🔲 จำหน่ายผู้ป่วยออกจากทะเบียน วันที่จำหน่าย | •              |
|                      | รับส่งต่อขึ้นทะเบียนจาก               | 😫 ค้น 🛛                                                                                            |                |
|                      | หมายเหตุ                              |                                                                                                    |                |
|                      |                                       | ข้อมลรายละเอียดของโรค                                                                              |                |
|                      | ข้อมูลเฉพาะโรค                        | <u></u> ປ                                                                                          |                |
|                      | ขอมูลทะเบยนมะเรง                      |                                                                                                    |                |
|                      | วันที่มาพบแพทย์ครั้งแรก               | 28/9/2560 - วันที่วินิจฉัยว่าเป็นมะเร็ง 28/9/2560 -                                                | E53 Profile    |
|                      | วิชีวินิจฉัย                          | ซักประวัติและตรวจร่างกาย 👻                                                                         | 1 331 10116    |
|                      | รหัสวินิจฉัยโรคมะเร็ง                 | C76.2 Abdomen, NOS -                                                                               |                |
|                      | รหัสผลชิ้นเนื้อโรคมะเร็ง              | C76.2 Abdomen, NOS                                                                                 |                |
|                      | ระดับความรุนแรงของชิ้นเนื้อ           | Null cell (Non T - non B) +                                                                        |                |
|                      | ระยเของโรคมะเร็ง                      | นะะที่1 -                                                                                          |                |
|                      |                                       |                                                                                                    |                |
|                      | การส่งข้อมูลสถาบันมะเร็ง              |                                                                                                    |                |
|                      | 📝 ส่งข้อมูลให้สถาบันมะเ               | a <mark>26/4/2560 -</mark>                                                                         | -              |
| 🐻 ลบรายการ           | 🔲 พิมพ์เอกสาร                         | 🗌 ไม่ต้องปิดหน้าท่าง                                                                               | 🕽 บันทึก 🛛 ปิต |

| i PatientNCDRegistryEditForm         | 🚸 HOSxPNCDClinic                          | CancerEntryFor     | rm                 |                  |                 |               |          |           |      | - 1                      | • <b>x</b> 32] | ] (รพ      | - <u>(</u> β)                                                                                                    |                 |         |
|--------------------------------------|-------------------------------------------|--------------------|--------------------|------------------|-----------------|---------------|----------|-----------|------|--------------------------|----------------|------------|----------------------------------------------------------------------------------------------------|-----------------|---------|
| ข้อมูลผู้ป่วยโรคเรื้อรัง             | ข้อมูลโรคมะเร็ง                           |                    |                    |                  |                 |               | ସ        |           | J    |                          | ~              | _          | gy Operat                                                                                                    | ion CheckUp     | Blood E |
| สักรเซตัวไป                          | โรคมะเร็ง การรักษา                        | การส่งตรวจชิ้นเนื่ | la IHC             |                  | ราย             | ี่ปละเ        | อย       | ิเดกา     | รรก  | เษาเฉพ                   | าะเรเ          | ค          | _                                                                                                    |                 |         |
| Adult 8 8                            | โรคมะเร็ง                                 |                    |                    |                  |                 |               |          |           |      |                          |                |            |                                                                                                    |                 |         |
| tale income - any extended           | เลขทะเบียนมะเจ็ง                          |                    |                    | วันที่วินิจฉัย   | 28/9/2560       | *             | ครั้งที่ | Primary   | *    |                          | บัง            | ันทึก [F9] | 🔀 ปิด                                                                                                    |                 |         |
|                                      | ต่ำแหน่ง/อวัยวะ                           | Abdomen, N         | OS                 |                  |                 | *             | গদঁর     | C76.2     |      |                          |                |            | 1 N 1 M 1 1 1 1 1 1 1 1 1 1 1 1 1 1 1 1                                                                                                    | ia Ialamaidhai  |         |
| Annual and the second                | ผลทางพยาชีวิทยา                           | Neoplasm, n        | nalignant          |                  |                 | *             | গদঁর     | 8000      | *    |                          |                |            | Service in the service in the servic | ณ. พางะ มุ่ม เป |         |
|                                      | เกรค                                      | 1, Well differe    | entiated           |                  |                 | •             |          |           |      |                          |                |            | นัตตรั้งหน้า                                                                                                    |                 |         |
| ขอมูลการขนทะเบอน ขอมูลเฉพาะเรต<br>*โ | ข้าง                                      | Right              | -                  | เลขที่หยาธิวิ    | ทยา             |               |          |           |      |                          |                |            |                                                                                                    |                 |         |
| ชอมูลเรคมะเรง                        | ขนาคของก้อน (T)                           | T1 -               | T1                 |                  |                 | •             | St       | tage      |      |                          |                |            |                                                                                                    |                 |         |
| โรคมะเร็งทีพบ 📲 เพิ่ม 🏒 แก้ไข        | ต่อมน้ำเหลือง (N)                         | Nx -               | ไม่สามารถประเมินท่ | อมน้ำเหลืองได้   |                 | +             | St       | tage Stag | ge O | •                        |                |            |                                                                                                    |                 |         |
| วันที่วิจั                           | การแพร่กระจาย (M)                         | Mx -               | ไม่สามารถประเมินก  | เรแพร่กระจายได้  | í               | -             |          |           |      | Check                    |                | BMI        | Temp.                                                                                                    | BP              | 1       |
| 4                                    | ขอบเขตแพร่กระจ่าย                         | In situ            | *                  | ฑ้าแหน่งทัแพ     | ร่กระจ่าย Bon   | e             |          |           |      | *                        |                |            |                                                                                                    |                 |         |
|                                      |                                           |                    | ĩ.                 | ดแหเร็ง การรัก   | พา การส่งตราวอ่ | รั้นเนื้อ IHi |          |           |      |                          | - 3            | _          |                                                                                                    |                 |         |
|                                      | การวินิจฉัย                               |                    |                    | ารรักษา          | 11110001334     | Discuo III IV |          |           |      |                          |                |            |                                                                                                    |                 |         |
|                                      | 📫 เพิ่ม                                   | 🧷 แก้ไข            |                    |                  |                 | วันที่เริ่ม   | รักษา    |           |      |                          | วันที่เรื      | รั่มรักษา  |                                                                                                    |                 |         |
|                                      | ลำคับ วันที่                              | วิธีวินิจฉั        | ย                  | Surgery O Yes    | 🔿 No            | 28/9/2        | 2560     | •         | Othe | er treatment<br>'es 🔿 No | 28/9           | /2560      | *                                                                                                    |                 |         |
|                                      | > 1 28/9/256                              | ) ขักประวั         | คิและครวจร่างกา    | Radiother        | ару             | 28/9/2        | 2560     |           | Sup  | portive treatment        | 28/9           | /2560      | _                                                                                                    |                 |         |
|                                      |                                           |                    |                    | Yes<br>Chemo the | No No           | 20/3/2        |          |           | Surg | 'es 🔿 No<br>jery+RT      | 2073           | 72300      | •                                                                                                    |                 |         |
|                                      | H4 44 4 > >> >> >> >> >> >> >> >> >> >> > | + X                | a * '* ₹           | 😑 Yes            | O No            | 28/9/2        | 2560     | *         | 0 Y  | 'es 🔿 No                 | 28/9           | /2560      | *                                                                                                    |                 |         |
|                                      | <b>1</b> 211                              |                    |                    | Targeted I       | No No           | 28/9/2        | 2560     | -         | Surg | jery+CMT<br>'es 🔿 No     | 28/9           | /2560      | ÷                                                                                                    |                 |         |
|                                      |                                           |                    |                    | Hormone t        | herapy          | 28/9/2        | 2560     | -         | RT+  | CMT                      | 28/9           | /2560      | *                                                                                                    |                 |         |
|                                      |                                           |                    |                    | Immono th        | erapy           | 00.10.10      |          |           | อื่น | es () Hu                 |                |            |                                                                                                    |                 |         |
|                                      |                                           |                    |                    | Yes              | O No            | 28/9/2        | 2560     | -         | 0 Y  | 'es 🔿 No                 |                |            |                                                                                                    |                 |         |
| ₩ *                                  | <b>○ * '* ₽</b>                           | <                  |                    | Yes              | No              | 28/9/2        | 2560     | *         | seń  |                          |                |            |                                                                                                    |                 |         |
|                                      |                                           |                    |                    |                  |                 |               |          |           | _    |                          | _              |            |                                                                                                    |                 |         |
| 📴 ลบรายการ 🗌 พิมพ์เอกสาร             | 🔲 ไม่ต้องปิดหน้าต่าง                      |                    |                    |                  |                 |               |          |           | 8    | บันทึก 🛛 🗙 ปี            | P              |            |                                                                                                    |                 |         |

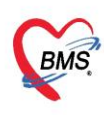

## <u>7.6.หอบหืด</u>

| PatientNCDRegistryEditForm                               |                                                                                                    | Bank Back Office |
|----------------------------------------------------------|----------------------------------------------------------------------------------------------------|------------------|
| ข้อมูลผู้ป่วยโรคเรื้อรัง                                 |                                                                                                    |                  |
| _ข้อมูลทั่วไป                                            |                                                                                                    |                  |
| Adult on - B                                             | comproduct on refs - in the surface                                                                               | atta             |
| hale include - any still dealths                         | agine - decase concentrate per                                                                                    |                  |
| ster mentanties                                          | tada adab                                                                                                    |                  |
| ( A PatientNC                                            | DAsthmaScreenEntryForm                                                                                            | - = x            |
| บันทึกข้อม                                               | ลคัดกรอง Asthma                                                                                                   |                  |
| ข้อมูลการขึ้นทะเบีย ข้อมูลเฉพาะโรค การรับบริการ          | การศัตกรอง                                                                                                    |                  |
| ข้อมูลโรคหิดหอบ การตัดกรอง<br>ตัดกรองกาวะแทรกซ้อน Asthma | การวัดผล Peak Expiratory Flow Rate (PEFR) วัดต่าได้ - ผลที่วัดได้                                                 | ค่ามาตรฐาน = %   |
|                                                          | ผลการซักประวัติอาการไอ หายใจไม่อิ่มหรือมีเสียงวีดใน่วงกลางวัน ในช่วง 4 สัปดาห์ที่ผ่านมา การน้อยกว่า 2 ครั้ง/สัปดา | <b>й</b> -       |
| 🖸 เพิ่มการกิดกรอง                                        | ผลการซักประวัติอาการไอ หายใจฝึดหรือมีเสียงวี๊ดต้องลูกนั่งในช่วงกลางคืน 4 สัปดาห์ที่ผ่านมา ไม่มีอาการ              | -                |
| ล้ำข้าว ๆ ๆ ๆ ๆ ๆ ๆ ๆ ๆ ๆ ๆ ๆ ๆ ๆ ๆ ๆ ๆ ๆ ๆ ๆ            | ผลการชักประวัติการใช้ยาบรรเทาอาการหอบ (ยาชยายหลอดลม) ในช่วง 4 สัปดาห์ที่ผ่านมา ใช้น้อยกว่า 2 ครั้ง/สัปดา          | <del>й -</del>   |
|                                                          | ผลการชักประวัติการเกิดอาการหอบ จนต้องไปรับการรักษาฉุกเฉิน (ER) ในช่วง 4 สัปดาห์ที่ผ่านมา ไม่มีอาการกำเริบ         | -                |
|                                                          |                                                                                                    |                  |
|                                                          | <ul> <li>[หวดชนไชหวดไหญ]</li> <li>สอนและประเมนการไชยาสู่ดอยางถูกวช</li> </ul>                                     |                  |
|                                                          | ยาสูดที่ให้                                                                                                    |                  |
|                                                          | ล้ำดับ ชื่อยา หมายเหตุ                                                                                            |                  |
|                                                          | Beciomethasone                                                                                                    |                  |
|                                                          |                                                                                                    |                  |
|                                                          |                                                                                                    |                  |
|                                                          |                                                                                                    |                  |
|                                                          |                                                                                                    |                  |
|                                                          | 1                                                                                                    | 🗋 บันทึก 🛛 🔀 ปิต |
| 🗧 ลบรายการ 🔲 พิมพ์เอกสาร 🗌 ไม่                           |                                                                                                    | 🗋 บันทึก 🛛 🗶 ปิด |
|                                                          | I I I I I I I I I I I I I I I I I I I                                                                             | 1                |

## <u>7.7.ถุงลมโป่งพอง</u>

| PatientiveDregistryEditForm                                                                                                  |                                                                                                    |
|----------------------------------------------------------------------------------------------------|----------------------------------------------------------------------------------------------------|
| มมูลผูบวยเวคเวอวง 🌏 Patienti<br>มมลทั่วไป บันทึกข้                                                                           | NCDCOPDScreenEntryForm – 🗆 🗙<br>อมูลคัดกวอง COPD                                                                                  |
| นุยการขึ้นกระเมียน<br>มูมการขึ้นกระเมียน<br>มูมการขึ้นกระเมียน<br>มูมการขึ้นกระเมียน<br>มูมการขัดกรอง<br>2 โหม<br>สำคับ 3 อง |                                                                                                    |
| <b>•</b> RUT                                                                                                    | <ul> <li>☑ Long Term Oxygen Therapy</li> <li>☑ ให้รักธินใช้หรัดใหญ่</li> <li>ยการ</li> <li>อี มีหรือ</li> <li>เป็น ปีค</li> </ul> |
|                                                                                                    | x + ···································                                                                                           |
| 📴 ลบรายการ 📃 โ                                                                                                    | ม่ต้องปัดหน้าท่าง 📄 ปันต์ก                                                                                                    |

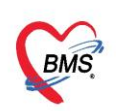

| PatientNCDRegistryEditForm                                    |                                                                                                    | - = x 2] - = x                                                                                                    |  |  |  |  |  |
|---------------------------------------------------------------|----------------------------------------------------------------------------------------------------|----------------------------------------------------------------------------------------------------|--|--|--|--|--|
| ข้อมูลผู้ป่วยโรคเรื้อรัง                                      | 😵 PatientNCDCOPDRehabPlanEntryForm                                                                                                    | holoay Radiology Operation   CheckUp   Blood Bank   Back Office   KPI   Laundry   GIS   Tools   @                                                                                                    |  |  |  |  |  |
| and the lat                                                   | แผนการให้บริการพื้นฟูสมรรถภาพปอด                                                                                                    | 😓 PatientNCDCOPDRehabVisitForm – 🗖 🗙                                                                                                    |  |  |  |  |  |
| 100 - B - B                                                   | uan                                                                                                    | การให้บริการพื้นฟูสมรรถภาพปอด                                                                                                    |  |  |  |  |  |
| ala anna anna                                                 | รันที่เริ่ม 28/3/2560 - วันที่สิ้นลูด 28/3/2560 - มีการเดนเห นายณะจะดียัย รัญโมดิปริตา (BMS)<br>เสการประเมินคุณเกาะอีก<br>มหารประเมินคุณการอีก                                                                                                    | taniale<br>And en - R off segmented at<br>An 1929 - as 2256-234 april - incominger                                                                                                    |  |  |  |  |  |
|                                                               | ก่อนวัน ขึ้นสุด ก่อนวัน ขึ้นสุด                                                                                                    | ale Parlamente Lador                                                                                                    |  |  |  |  |  |
| ข้อมูลการขึ้นทะเมียน ข้อมูลเฉพาะโรค                           | การประเมินความรุนแรงของอากาสหน้อย                                                                                                    | frank 14 and 15 and 10 and 10 and 10                                                                                                    |  |  |  |  |  |
| ข้อมูลโรคถุงลมโป้งพอง<br>การตัดกระง แผนการให้บริการพื้นปู่สมร | ก่อนรับ 1 มีอาการหนี่ออมันดังแร้วๆ บนการราบ หรือ เดิมขึ้นชา - สิ้นสุด อนหนีอะหรือต่องหลูดหัวเพื่อหย่ะนับดังบบการรายได้ระ<br>การให้บริการ                                                                                                    |                                                                                                    |  |  |  |  |  |
| 2 String                                                      | (สายการในราการ<br>(คร. (ปลายารโกรา<br>(ราย)<br>(ราย) | ภารใช้บริการ     การให้บริการ     การให้บริการ     การให้บริการ     การให้บริการ     การให้รวมผู้นี่ยาวัยโคร ดากร ปัจจิเสือ     การประกอบ     การให้การปรู้นี่ยาวัยโคร ดารขาดอุประเภทของยาการใช้ระบุตา แต่ว้ามก็จะราชอา     การให้การปรู้นี่ยาวัยการปฏิวัติศัว กรรมกรุณาทองมูกว่า โดยาการ การสูแตกและสมัยสงการทำรับ     การศึกษาทางกรรมรับชาติการโตรงกรรมราช Training variates day preserving     การศึกษาทางกรรมรับชาติการโตรงกรรมราช Training variates day preserving     การศึกษาทางกรรมราช Training variates day กระกอง     การศึกษาทางกรรมราช Training variates day กระกอง     การศึกษาทางกรรมราช Training variates day กระกอง |  |  |  |  |  |
|                                                               |                                                                                                    | มีขายกร<br>วัยศัก 2 มีค                                                                                                    |  |  |  |  |  |
| 📴 ลบรายการ 🗖 พิมพ์ม                                           |                                                                                                    |                                                                                                    |  |  |  |  |  |
| CAPS NUM SCRL INS นายณรงศ์ชัยธัญโซติปรี                       | an (BMS) : กลับบ้าน TUMKUNG-IM-PC 10.10.0.152                                                                                                    |                                                                                                    |  |  |  |  |  |

### <u>7.8.จิตเวช</u>

| ,                                          |                 | B HOSSPDUCIOISCIGENRE ISUUDSENITYFOITH   |                                                                    |                                                                               |                   |
|--------------------------------------------|-----------------|------------------------------------------|--------------------------------------------------------------------|-------------------------------------------------------------------------------|-------------------|
| PatientNCDRegistryEdit                     | Form            | แบบ รง.506 DS (เริ่มเก็บข้อมูลดั้งแด่    | ผู้ป่วยมารับบริการ และดิดดามไปจ                                    | นถึงเมื่อจำหน่ายผู้ป่วยออกจากสถานบริการ และเมื่อไปเยี                         | ี่ยมบ้าน) 🛛 🖸 Log |
| ข้อมูลผู้ป่วยโรคเรื้อรัง                   | a               | แบบเส้าระวังภาวะซึมเคร้า และทำร้ายคนเอง  |                                                                    |                                                                               |                   |
| Auge 1 is                                  |                 | A1 สถานบริการที่รายงาน                   | A2 แหล่งข้อมูลคือ                                                  | A3 ที่อยู่ปัจจุบัน                                                            |                   |
|                                            | A               |                                          | (ชีประเอง<br>ญาค์ / คนไปด้ริด<br>ผู้บ้านจิการ<br>มีทร OPD<br>อื่นๆ | ม้านลยที่ พมู่ที่ บ้าน<br>ชอย ถนน<br>คำบล 6นภอ<br>รังหวัด มายามตัดกรอง ร.ง 5( |                   |
|                                            |                 | A4 ผู้ป่วย                               | A5                                                                 | A6 ภูมิล่านาเดิม                                                              |                   |
| ข้อมูลการขึ้นทะเบียน <mark>ข้อมูลเฉ</mark> | เพาะโรค         | HN                                       | เพศ หญิง - อายุ 42 🗘 ปี                                            | บ้านเลยที่ หมู่ที บ้าน                                                        |                   |
| ข้อมูลจิดเวช                               |                 | ชื่อ                                     | เลขที่บัตรประชาชน 13 หลัก                                          | ชอย ถนน                                                                       |                   |
| ແນນປຈະເສີນ ຈາ.506 DS                       | 🚽 เช่น 🔥 แก้ไร  | เชื้อชาติ 🗸                              | CONTRACTOR OF                                                      | ด้าบล อำเภอ                                                                   |                   |
|                                            |                 |                                          |                                                                    | จังหวัด ZIP                                                                   |                   |
|                                            |                 | A7 สถานภาพสมรส                           | A8 อาชีพ                                                           |                                                                               |                   |
|                                            |                 | สถานภาพ 🔹                                | อาชีพ                                                              | •                                                                             |                   |
|                                            |                 | B2 วันเดือนปีที่มา                       | B2 ถูกสิ่งท่อมาจาก                                                 |                                                                               |                   |
|                                            |                 | •                                        | การส่งท่อ                                                          | - อื่นๆ                                                                       |                   |
|                                            |                 | B3 ประเภทของการมารับบริการ               | B4,B5,B6                                                           |                                                                               |                   |
|                                            |                 | B31 ผู้มีภาวะซึมเศร้า 🗸                  | 🔲 B4 ขณะนี้มีภาวะซึมเคร้า ผู้วินิจฉัย                              | · · · · ·                                                                     |                   |
|                                            |                 | B32 ผู้ทำร้ายคนเอง 🗸 🗸                   | 🔲 B5 ถูกคนอื่นทำร้าย 🔲 B6 ทำร้ายส                                  | านอื่น ด้วยวิชี                                                               |                   |
|                                            |                 | B7 ทำร้านคนเองมาแล้วกี่ครั้ง รวมครั้งนี้ | B8 เดยทำร้ายตนเองครั้งก่อน เมื่อ                                   |                                                                               |                   |
|                                            |                 |                                          | เดือน 👻 พ.ศ.                                                       | 0 ‡                                                                           |                   |
| 144                                        | · ≪             | B9 วิธีทำร้ายตนองในครั้งนี้คือ           |                                                                    |                                                                               |                   |
|                                            |                 |                                          | - t                                                                | วันๆ                                                                          |                   |
| 🗧 ลบรายการ                                 | 🗋 พิมพ์เอกสาร 🚺 |                                          |                                                                    |                                                                               | ວັນເລັດ           |
| INS                                        | າລັນນ້ຳນ        | <u>ພ</u> ິສມ                             |                                                                    |                                                                               | ואַע 🔽            |

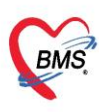

| Section PatientNCDRegistryEditForm               |                                        | - = ×     |
|--------------------------------------------------|----------------------------------------|-----------|
| ข้อมูลผู้ป่วยโรคเรื้อรัง                         |                                        |           |
| ข้อมูลทั่วไป                                     |                                        |           |
| Material and - the settle                        | companied or ap - at the surfacetor    |           |
| talk include - any stituted in                   | agine - decise instruction of an       |           |
| alle Patrianalités                               | tades autors                           |           |
|                                                  | 86 100-7-7020 Bb                       |           |
| frank (d)                                        | HOSxPNCDClinicMemberPsyScreenEntryForm | - = x     |
|                                                  | ข้อมูลประเด็นดิดดาม                    | C Log     |
| ข้อมูลการขึ้นทะเบียน <mark>ข้อมูลเฉพาะโรค</mark> | ประเด็นลิตตาม                          |           |
| ข้อมูลจิดเวช                                     | 5. 4 2010/0500                         |           |
| แบบประมัน รง 506 DS. 📫 เพิ่ม 🏒 แก้ไข             |                                        |           |
| ประเด็นพิลตาม                                    | DEMAN                                  |           |
| 2                                                | 4                                      |           |
|                                                  | การติดตามคนไข้คลินิกจิตเวช             | ×         |
|                                                  | 🔁 อัมพ์ก                               | 🗙 ปีก     |
|                                                  |                                        |           |
|                                                  |                                        |           |
| ···· + - + *                                     | × • + + •                              | Þ         |
| สมรายการ                                         | <i>โองปีค</i> นนี้กล่าง 🕒 ปีพ          | ศึก 🔀 ปีค |

8.ส่ง refer

<u>หมายเลข 1</u> : คลิกที่ Tab การส่งตัว

<u>หมายเลข 2</u> : คลิกที่ปุ่มบันทึกการส่งตัว

- <u>หมายเลข 3</u> : ในหัวข้อการส่งตัวให้ระบุรายละเอียดการส่งตัวคนไข้ โดยระบุเลขที่ส่งต่อ สถานพยาบาล เหตุผลในการส่งตัว การวินิจฉัย แพทย์ผู้สั่ง และ อื่นๆให้ครบถ้วน
- <u>หมายเลข 4</u> : คลิกที่บันทึกเพื่อทำการบันทึกข้อมูลการส่งตัวคนไข้

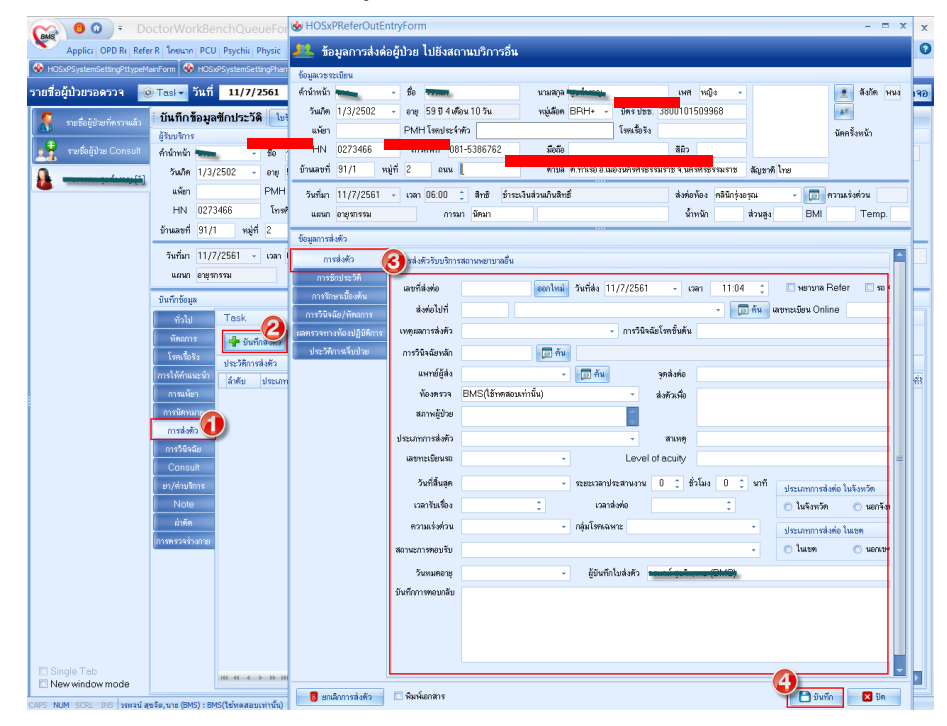

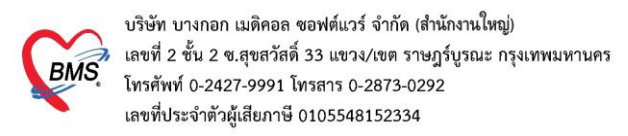

#### 9.ลงข้อมูลหัตถการ

แถบหัตถการ : วิธีการทำหัตถการ >> คลิกที่ปุ่ม </u> จะแสดงหน้าจอบันทึกหัตถการ

| BMS                                                                                                    | 😑 💿 🗧 🛛 DoctorWo              | rrkBenchQueueForm - BMS-HOSxP XE 4.0 : 4.61.7.11 DB - 🗸 🗸 🗸 🗸 🗸 🗸 🗸                                                                                                    |
|----------------------------------------------------------------------------------------------------|-------------------------------|----------------------------------------------------------------------------------------------------|
|                                                                                                    | Applica OPD Re Refer R ໂກສນາກ | 1 PCU   Psychie   Physic   IPD Reg   Nurse   Doctor   Dental   ER   EMS   Dispen:   Pharma   Finance   Laborat   Patholc   Radiolo   Operati   Checkl   Blood E   Back Ol   KPI   Laundr   GIS   HHC   Tools   🛛                                                                                                    |
| Se Docto                                                                                                    | WorkBenchQueueForm            |                                                                                                    |
| รายชื่อผู้                                                                                                    | ป่วยรอตรวจ 🛛 🚳 Tasl 🗸 1       | วันที่ 16/7/2551                                                                                                    |
| BMS(                                                                                                    | 👮 รายชื่อผู้ไวยที่ตรวจแล้ว    | เมริมาของแหาย EMR สง Lab สง X-Ray Check Up Task 🗸 🗋 มินทีก [F9] 🔀 มิต                                                                                                    |
| ด้นหา                                                                                                    |                               | นุ้รับบริการ                                                                                                    |
| HN                                                                                                    | 👥 รายชื่อผู้ป่วย Consult      | ทำน้ำหน้า แรง - ชื่อ แรมแลกูล เหศ หญิง -                                                                                                    |
|                                                                                                    | <b>A</b> [1]                  | วันเม็ด 21/7/2506 - อายุ 54 ปี 11 เดือน 26 วัน หมุ่เมือด - ประเ                                                                                                    |
| ผู้รอดิ                                                                                                    | <b>(</b>                      | แห้ยา PMH โรดประจำหัว โรดเรื่อรัง มีคครั้งหน้า [1 จัน] 17 กรกฎาณ 2561 08:00                                                                                                    |
| ลาตบ                                                                                                    |                               | HN ทางกับที่ มีอดีอ ลิมิว                                                                                                    |
| <no< th=""><th></th><th>บ้านเลยที่ 146 หมู่ที่ 6 ดแน ต่ายล ต.หน้าสดน อ.หัวไทร จ.นครศรีธรรมราช สัญหาดิไทย</th></no<> |                               | บ้านเลยที่ 146 หมู่ที่ 6 ดแน ต่ายล ต.หน้าสดน อ.หัวไทร จ.นครศรีธรรมราช สัญหาดิไทย                                                                                                    |
| data<br>to                                                                                                    |                               |                                                                                                    |
| displ                                                                                                    |                               |                                                                                                    |
| ay-                                                                                                    |                               | innona literation in the second second seco |
| 144 44 4                                                                                                    |                               | างแล้ว ไข้บ ชื่อง 2 บริเวณ วันเหี/เวลา เร็ม วันเหี/เวลา เตร็อ ผู้ทำหัดดการ ห้อง ดำบริกา                                                                                                    |
| IPD                                                                                                    |                               | nebian.                                                                                                    |
| ลำดับ                                                                                                    |                               | การแห้ยา                                                                                                    |
| > 1                                                                                                    |                               | การแล้งหมาย                                                                                                    |
| 144 44                                                                                                    |                               | การส่งตัว                                                                                                    |
|                                                                                                    |                               | การวิธีงฉับ                                                                                                    |
| ม <sub>ู้ป</sub> าย<br>ลำดับ                                                                                        |                               | Consult <                                                                                                    |
| > 1                                                                                                    |                               | រប/ឆាំបមកិក។                                                                                                    |
|                                                                                                    |                               | Note                                                                                                    |
|                                                                                                    |                               | ม่าทัก                                                                                                    |
|                                                                                                    |                               | עוראליפנדארות                                                                                                    |
|                                                                                                    | 🔲 Single Tab                  |                                                                                                    |
| ₩ 44                                                                                                    | INEW WINDOW MODE              |                                                                                                    |

### 10.สั่งยา

การสั่งยา คลิกที่แถบ **ยา/ค่าบริการ** >> ใส่ชื่อยาในช่อง "**ชื่อยา/ค่าบริการ**" >> ระบุจำนวนที่ ต้องการสั่ง >> ระบุวิธีรับประทานหรือวิธีใช้ยา >> กดปุ่ม "**เพิ่ม**" เพื่อให้รายการยาตกไปสู่ด้านล่าง

| บันทึกข้อมูล   |                                                                                                    |            |
|----------------|----------------------------------------------------------------------------------------------------|------------|
| ทั่วไป         | การสั่งยา 🕜 Remed                                                                                                    |            |
| พัตถการ        | ชื่อยา/ค่าบริการ WD[Ctrl+W] 🗹 Mode 2 💽 Task 🔹 อำนาน หน่วยบรรล 🌮 Dose หน่วย ความดี เวลา ราคา 🗘 💶 Log 🗈 ชื่อน                                                |            |
| โรกเรื่อรัง    | SARA (ORANGE)(paracetamol) 250 MG/5 ML SUSP (60 2 🛟 5 F Q46PF รับประทานครั้งละ 5 ชี.ชี. ทุก 4-6 ชั่วโมง เวลาปวดหรือมีไข้ 25.00 🗦 พ Cir [Cirl+K] 🔞 M.Recon. |            |
| การให้ดำแนะนำ  | ມ                                                                                                    |            |
| การแง้ยา       | แม่กลาย เมาะกาณหางแรง ร.ธ. กุก + o อาเมง เมา ทางอยาย (LOCKed ) Lock - Bui เมินท์ Sticker 🛛 แจ้แต้อนถึงจำนวน 0                                              |            |
| การนัดหมาย     | จุลบันทึก กลับบ้าน 🔹 กาษา ไทเ × All ปกลิ × ผู้ดัง 🔹 🖓 🖓 👘 🦉 กับบาทิ งานผกสับกรรม 🖉 🖉 ออกคิวรับบา 🗋 ไม่ส่องแสดงบ้อความเสือน                                 |            |
| การส่งตัว      | ลำดับ ยืนยัน FL P จุดบันทึก ซื้อรายการ วิธีใช้ จำนวน ราคา ส่วนลด รวมราคา ผู้สั่ง หมา                                                                       | ายเหตุการเ |
| การวินิจฉัย    | 1 🖬 🗹 กลับบ้าน ค่าบริการผู้ป่วยนอก 1/ 50.00 50.00                                                                                                    |            |
| Unsult         | 2 <mark>เขี</mark> ยงกลับบ้าน ส่วนเห็นค่าบริการผู้ป่วยแอก 7 50.00 50.00                                                                                    |            |
| ยา/ค่าบริการ   |                                                                                                    |            |
| Note           |                                                                                                    |            |
| ผ่าตัด         |                                                                                                    |            |
| การตรวจร่างกาย | иии 3of3 ринна - кожана и                                                                                                    |            |
| Assessment     | 1 10100100 Mana selected                                                                                                    |            |
|                |                                                                                                    |            |
|                | ED 50.00 NED 0.00 8µg 100.00 Isin ki 100.00 sin ki hi 50.00 anvii 0.00 anvii 0.00 anvii 150.00 -                                                           |            |